## **ACTIVER LES NOTIFICATIONS** POUR MYVIZEO SUR IOS

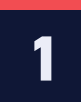

Assurez-vous que l'utilisateur ai activé la fonction "Recevoir message sur l'APP" sur le NVR.

#### Exemple :

Si l'utilisateur veut recevoir un message de détection périmètre, il doit activer la fonction "Recevoir message sur l'APP" dans les actions de détection périmètre.

| VIZEO 💽 🛒              | ତ୍ର 🚳 1                               |                                                            |         |
|------------------------|---------------------------------------|------------------------------------------------------------|---------|
| 📄 Canal                |                                       |                                                            |         |
| Enregistrement         |                                       |                                                            |         |
| Alarme 2               |                                       |                                                            |         |
| Général                | Périmètre Barrière virtuelle unique l | Double Barrière virtuelles Ajout d'objet Suppression d'obj | jet Mai |
| Détection de mouvement | Canal                                 | [1]Channel01 v                                             |         |
| Perte de vidéo         | Activer                               | <b></b>                                                    |         |
| Analyse intelligente 3 | Actions d'                            | Calendrier                                                 |         |
| Entree o alarme        |                                       |                                                            |         |
| Alarme anomalie        | Avertisseur sonore                    |                                                            |         |
| Sortie d'alarme <      | Notification push                     |                                                            |         |
| 🔇 Réseau               | Notification PopUp                    |                                                            |         |
| Svstème                |                                       |                                                            |         |

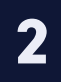

Assurez-vous que l'utilisateur ai activé la notification push de l'appareil dans l'application MyVizeo 2.0. Pour ce faire, allez dans Réglages  $\rightarrow$  Notification d'alarme,

Bip >

trouvez le dispositif et activez la notification push pour lui.

| Langues       Prançais         Notifications d'alarmes       >         Utiliser le GPU       Image: Comparison of the spériphériques en favoris       Image: Comparison of the spériphériques en favoris         Optimisation du débit 2G/4G/5G       Image: Comparison of the spériphériques en favoris       Image: Comparison of the spériphérique         Afficher la bande passante       Image: Comparison of the spériphérique       Image: Comparison of the spériphérique         Vérification d'empreintes digitales       Image: Comparison of the spériphérique       Image: Comparison of the spériphérique         À Propos       > | Paramètres                       |
|----------------------------------------------------------------------------------------------------|----------------------------------|
| Langues       Français >         Notifications d'alarmes       >         Utiliser le GPU       •         Lecture automatique des périphériques en favoris       •         Optimisation du débit 2G/4G/5G       •         Afficher la bande passante       •         Légende du menu       •         Vérification d'empreintes digitales       •         Afficher la vignette d'apercu de périphérique       •         À Propos       >                                                                                                    |                                  |
| Notifications d'alarmes   Utiliser le GPU   Lecture automatique des périphériques en favoris   Optimisation du débit 2G/4G/5G   Afficher la bande passante   Légende du menu   Vérification d'empreintes digitales   Afficher la vignette d'apercu de périphérique   ÁPropos                                                                                                    | Français >                       |
| Utiliser le GPU                                                                                                    | ions d'alarmes                   |
| Lecture automatique des périphériques en favoris Optimisation du débit 2G/4G/5G Afficher la bande passante Légende du menu Vérification d'empreintes digitales Afficher la vignette d'apercu de périphérique À Propos                                                                                                    | GPU                              |
| Optimisation du débit 2G/4G/5G                                                                                                    | automatique des périphériques en |
| Afficher la bande passante                                                                                                    | ition du débit 2G/4G/5G          |
| Légende du menu                                                                                                    | a bande passante                 |
| Vérification d'empreintes digitales                                                                                                    | du menu                          |
| Afficher la vignette d'apercu de<br>périphérique                                                                                                    | on d'empreintes digitales        |
| À Propos >                                                                                                    | a vignette d'apercu de que       |
|                                                                                                    | 3 >                              |
|                                                                                                    |                                  |
|                                                                                                    |                                  |
|                                                                                                    |                                  |
|                                                                                                    |                                  |

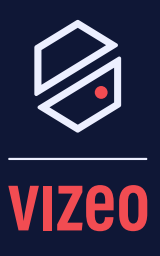

#### Matériel Nécessaire :

- iPhone
- **Application MyVizeo** 2.0

Notes :

### Assistance via WhatsApp

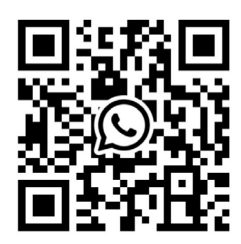

Disponible aux heures de bureau

# Allez dans les paramètres de notifications de votre iPhone, puis activez la notification push pour l'application MyVizeo 2.0.

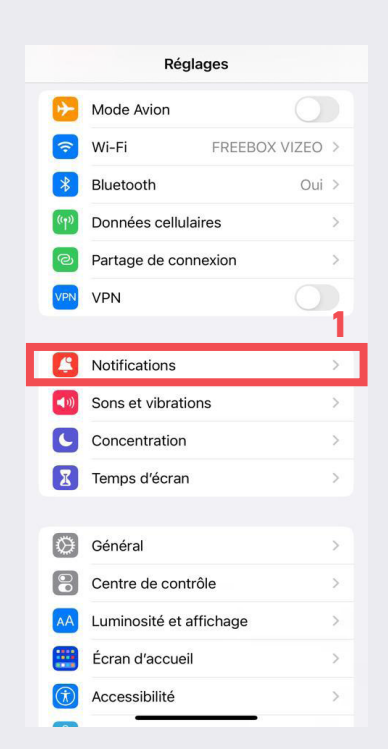

| < Régla   | ages Notifications                                      |   |
|-----------|---------------------------------------------------------|---|
|           | Maison<br>Alertes critiques, Bannières, Sons, Pastilles | > |
| Ŧŝ        | MANGA Plus<br>Bannières, Sons, Pastilles                | > |
| 0         | mapstr<br>Bannières, Sons, Pastilles                    | > |
|           | Meet (classique)<br>Bannières, Annoncer                 | > |
|           | Messages<br>Bannières, Sons, Pastilles, Annoncer        | > |
|           | <b>Météo</b><br>Bannières, Sons, Pastilles              | > |
| <b>Mo</b> | momox 🛬<br>Bannières, Sons, Pastilles                   | 2 |
| 9         | Myvizeo2.0<br>Bannières, Sons, Pastilles                | > |
|           | Netflix<br>Désactivé                                    | > |
|           | NIKKE<br>Désactivé                                      | > |
|           | NordVPN<br>Bannières, Sons, Pastilles                   | > |
|           | Notes<br>Bannières, Sons, Pastilles                     | > |
| Q         | Notifications de suivi<br>Bannières, Sons               | > |
|           |                                                         |   |

| Notifications    | Myvizeo2.0                 |                 |
|------------------|----------------------------|-----------------|
| Autoriser les no | otifications               |                 |
| ALERTES          |                            |                 |
| Écran verrouillé | Centre de<br>notifications | Bannières       |
|                  |                            |                 |
| Style de banniè  | ere                        | Temporaire >    |
| Sons             |                            |                 |
| Pastilles        |                            |                 |
| ANNONCER         |                            |                 |
| Annoncer les n   | Désactivé >                |                 |
| APPARENCE DE L'É | CRAN VERROU                | ILLÉ            |
| Afficher les ape | erçus Si dév               | verrouillé (P > |
| Grouper les not  | tifications                |                 |